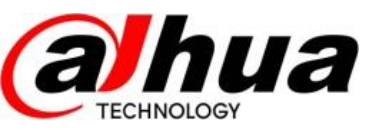

ZheJiang Dahua Vision Technology Co., LTD.

# Radar ANPR System Installation Manual

**Overseas Business Center** 

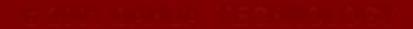

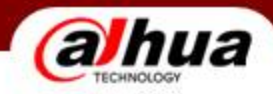

🍨 目 录

# Radar ANPR System (radar detection and radar video switch) Installation Manual

1.1 System Comosition

1.2 System Installation

1.3 System Testing

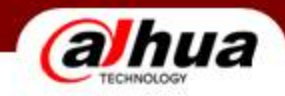

# 2.1 System Composition

• 3MP Front-end System composition (Two lanes)

| No. | Device Name              | Model                 | Q'ty | Note                                                                                        |
|-----|--------------------------|-----------------------|------|---------------------------------------------------------------------------------------------|
| 1   | HD Camera                | DHI-ITC302-RF1A-IR    | 1    |                                                                                             |
| 2   | 16mm HD Fixed-focal Lens | OPT-11C16M-MP         | 1    | C port                                                                                      |
| 3   | Ladar                    | DHI-ITARD-024SA       | 2    | One per each lane                                                                           |
| 4   | Power adapter            | AC90~300V-DC12V/40W-V | 2    | Power for ladar                                                                             |
| 5   | IR strobe light          | DHI-ITALE-080BA-IR7-P | 2    | One per each lane                                                                           |
| 6   | Housing                  | DHI-ITABX-018BA       | 1    |                                                                                             |
| 7   | Front-end storage device | DHI-ITSE0804-GN5B-D   | 1    | Support Max 12 HD cameras、 4<br>analog cameras; With Max four<br>3.5 // /2.5 // Hard Disks. |

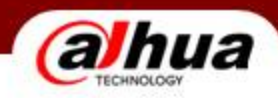

# 2.2 System Installation

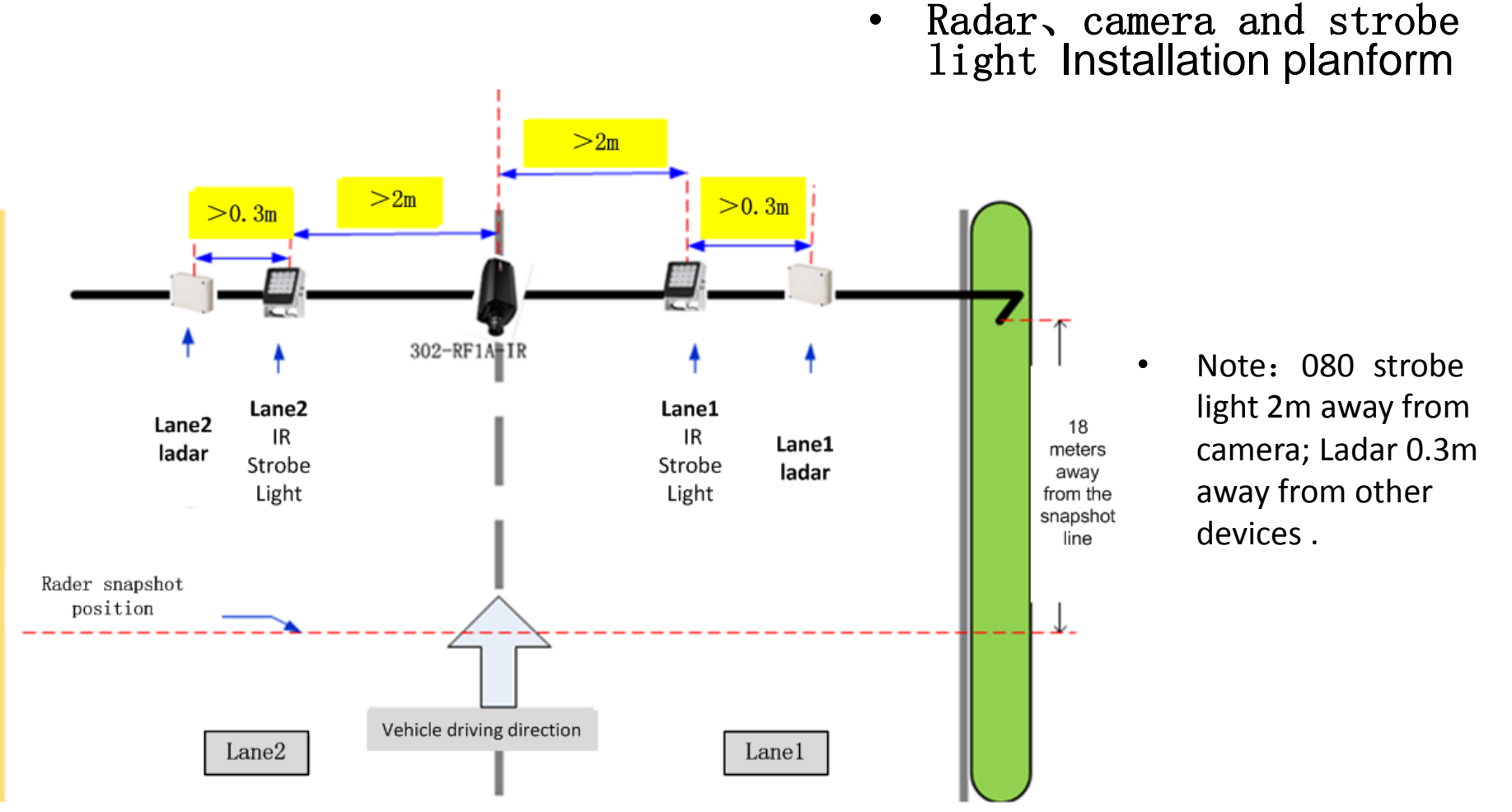

300Mega camera System Installation

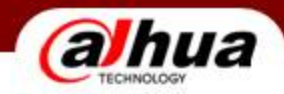

• Fix the camera

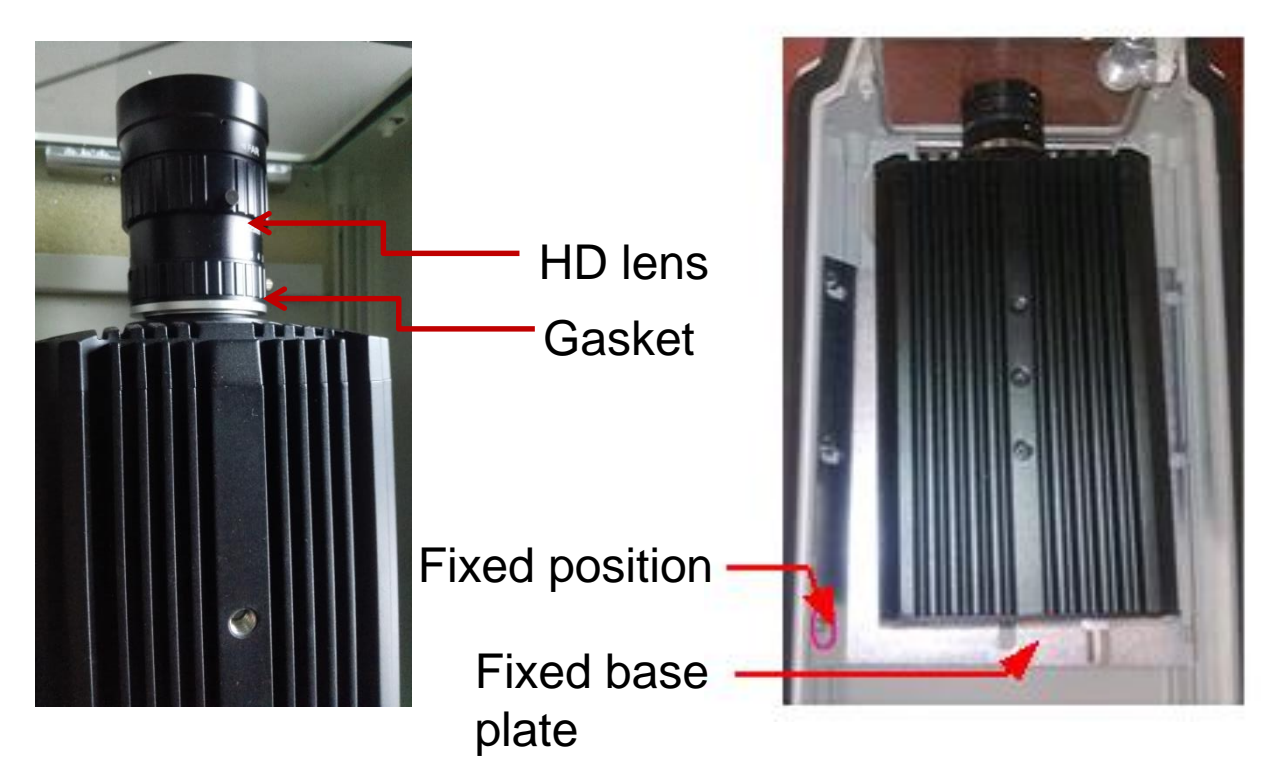

 Please note that the distance between the lens and cover glass, if the distance is too large, the vehicle's headlights at night will reflect on the glass, which can lead to form a "light" in the picture, affect image quality. So, appress the lens to the glass to the greatest extent.

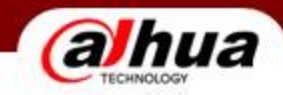

• Fix the camera

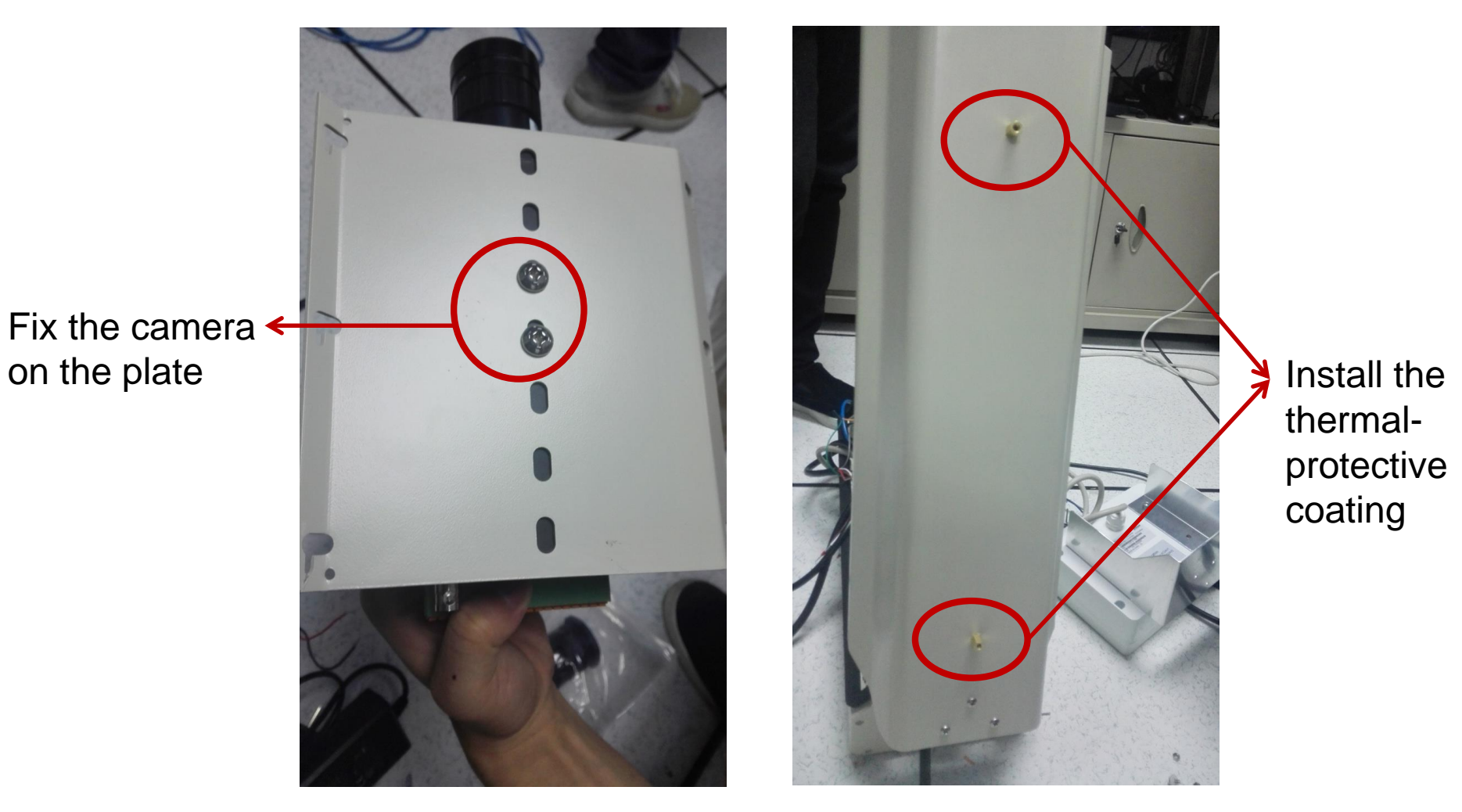

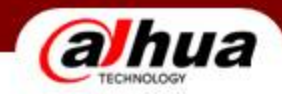

• Fix housing and LED lamp

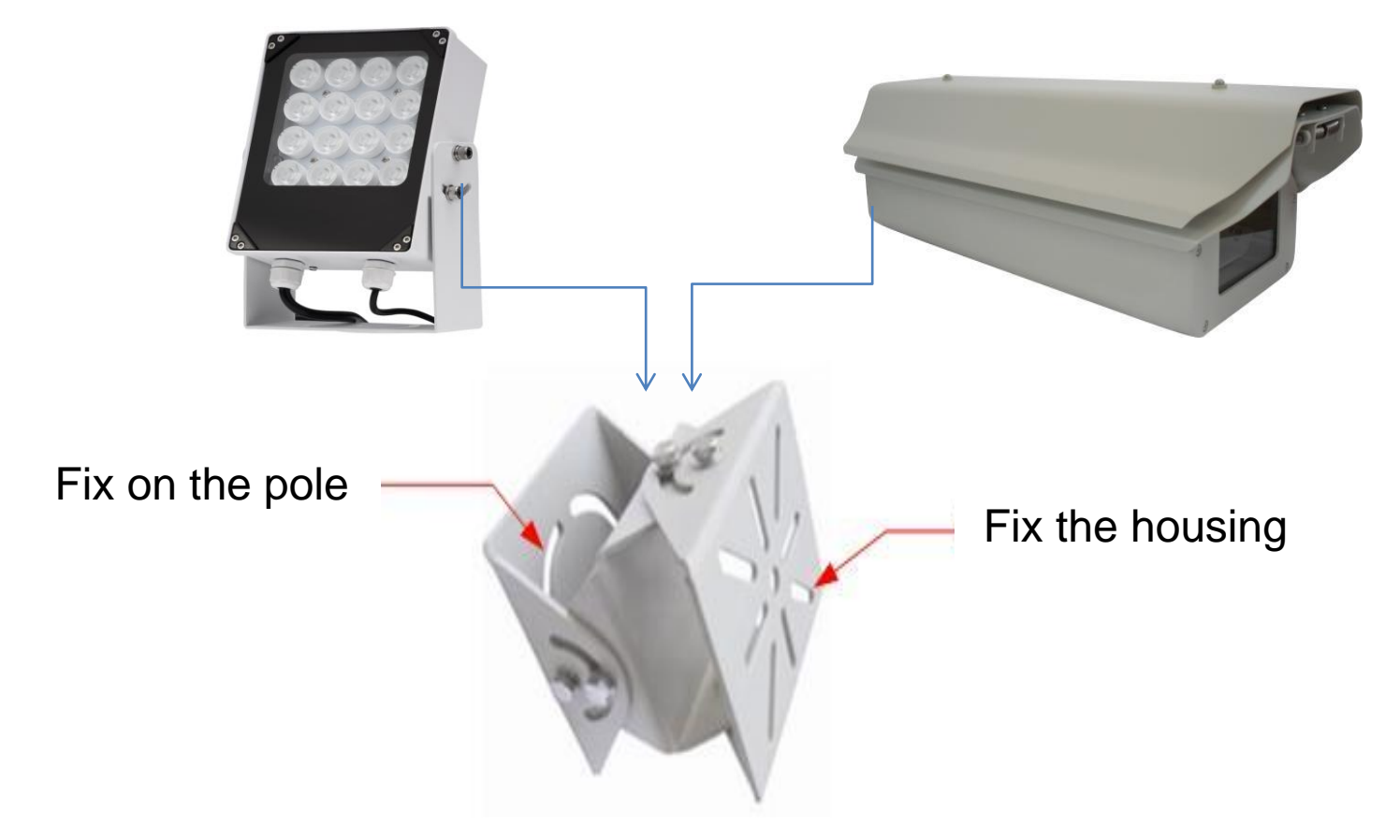

Universal joint is divided into two sides, one side is used to install the housing or lamp, the other side is fixed on the pole

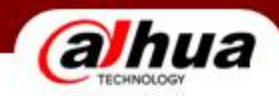

• Radar Istallation (1)

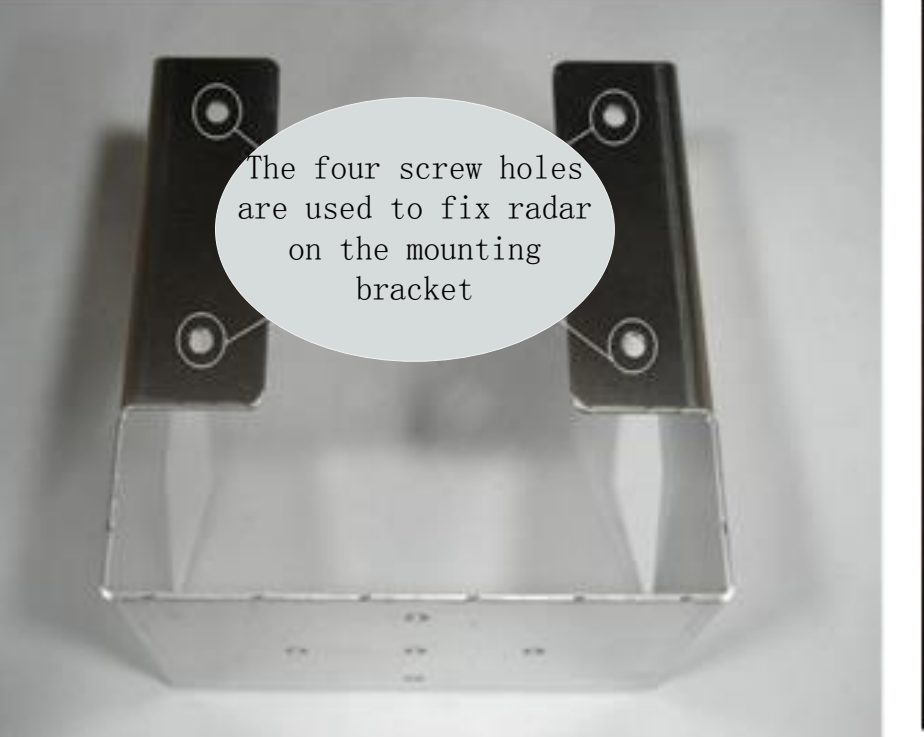

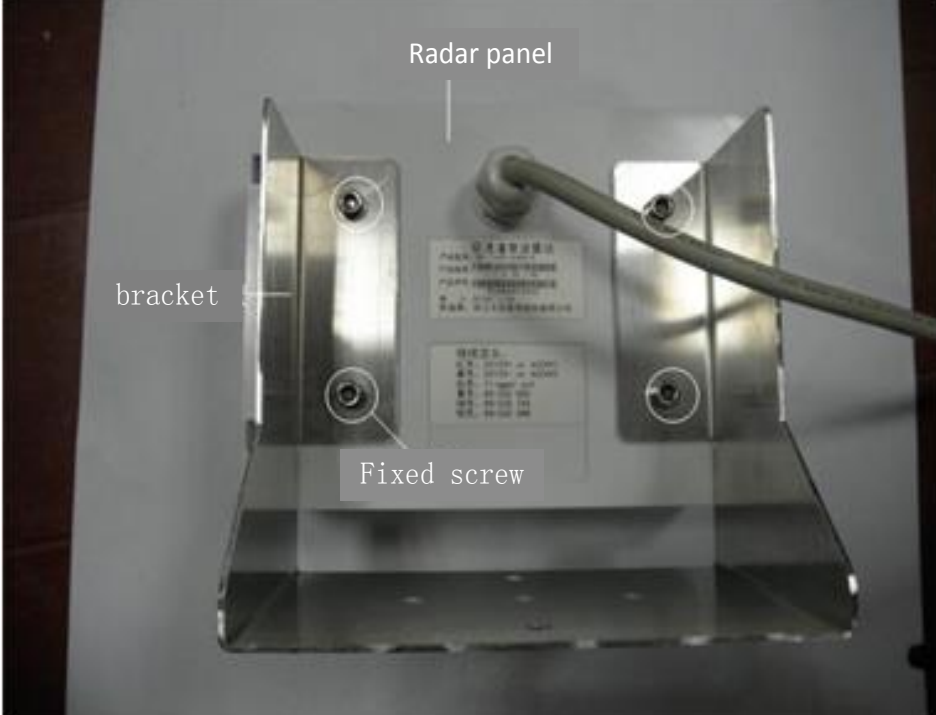

Radar Bracket

#### **Bracket Fixed**

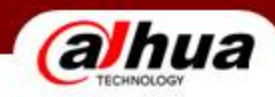

#### • Radar Istallation (2)

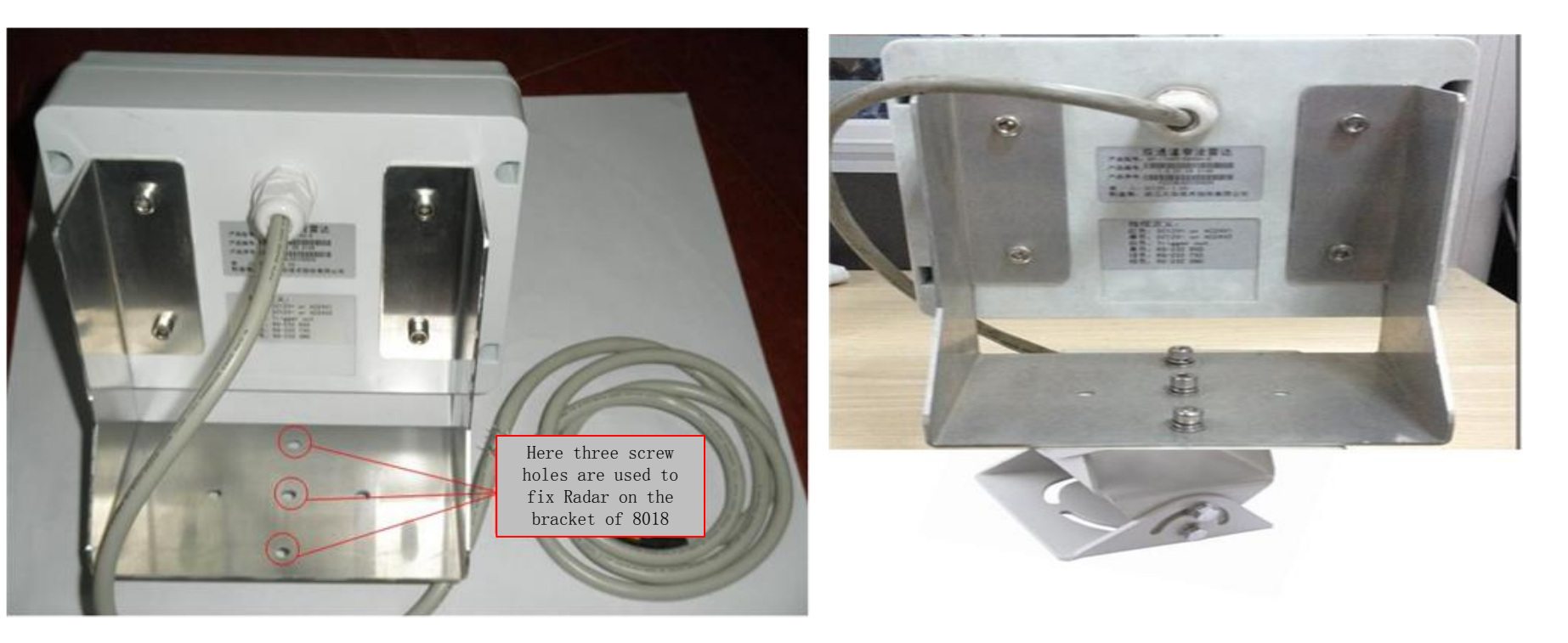

#### Radar Bracket

#### Fixed Radar bracket and 8018 bracket

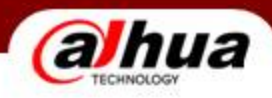

• Camera Rear Panel interface

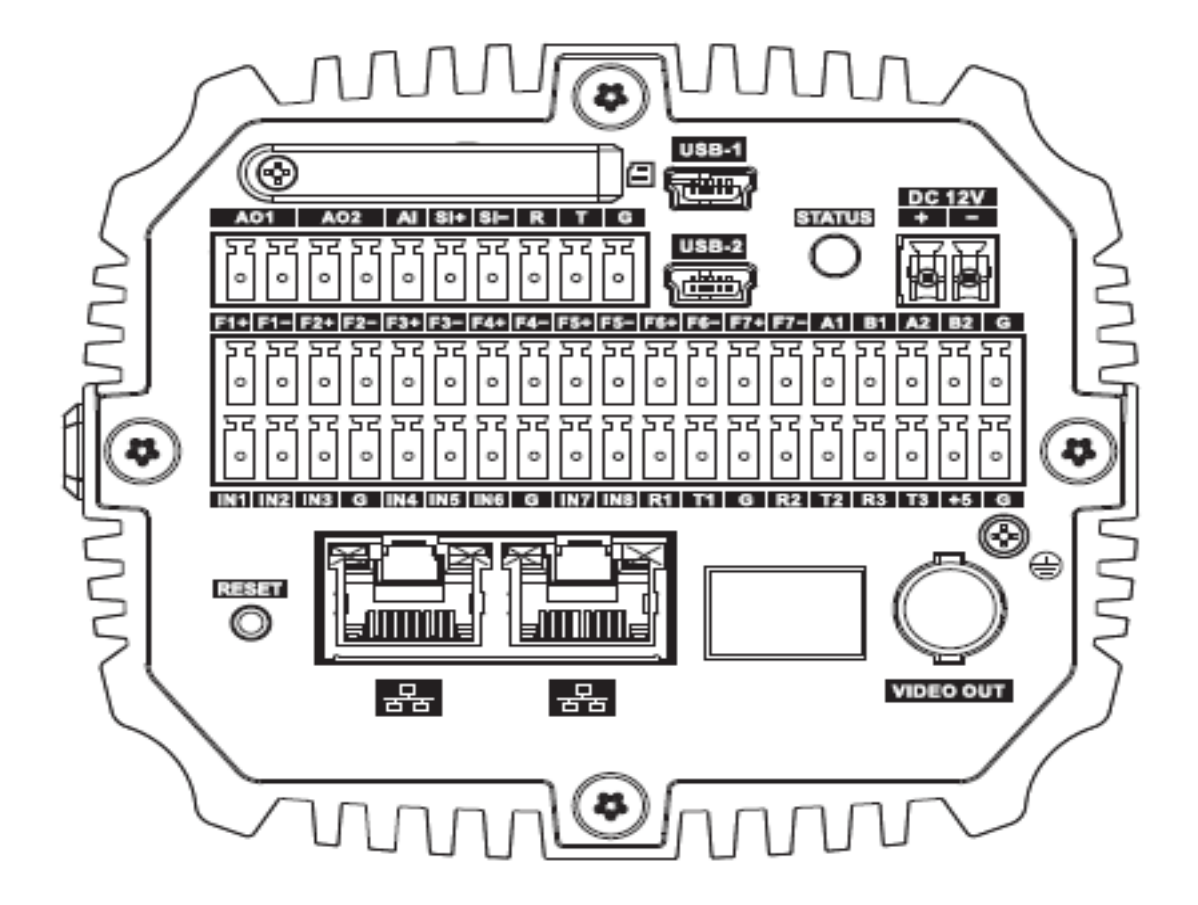

A、B—RS485 interface, external signal detectors, vehicle detector and so on; F1-7—strobe light interface; R1-3、T1-3、G—RS232 (Radar)

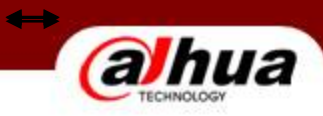

• System Wiring (1)

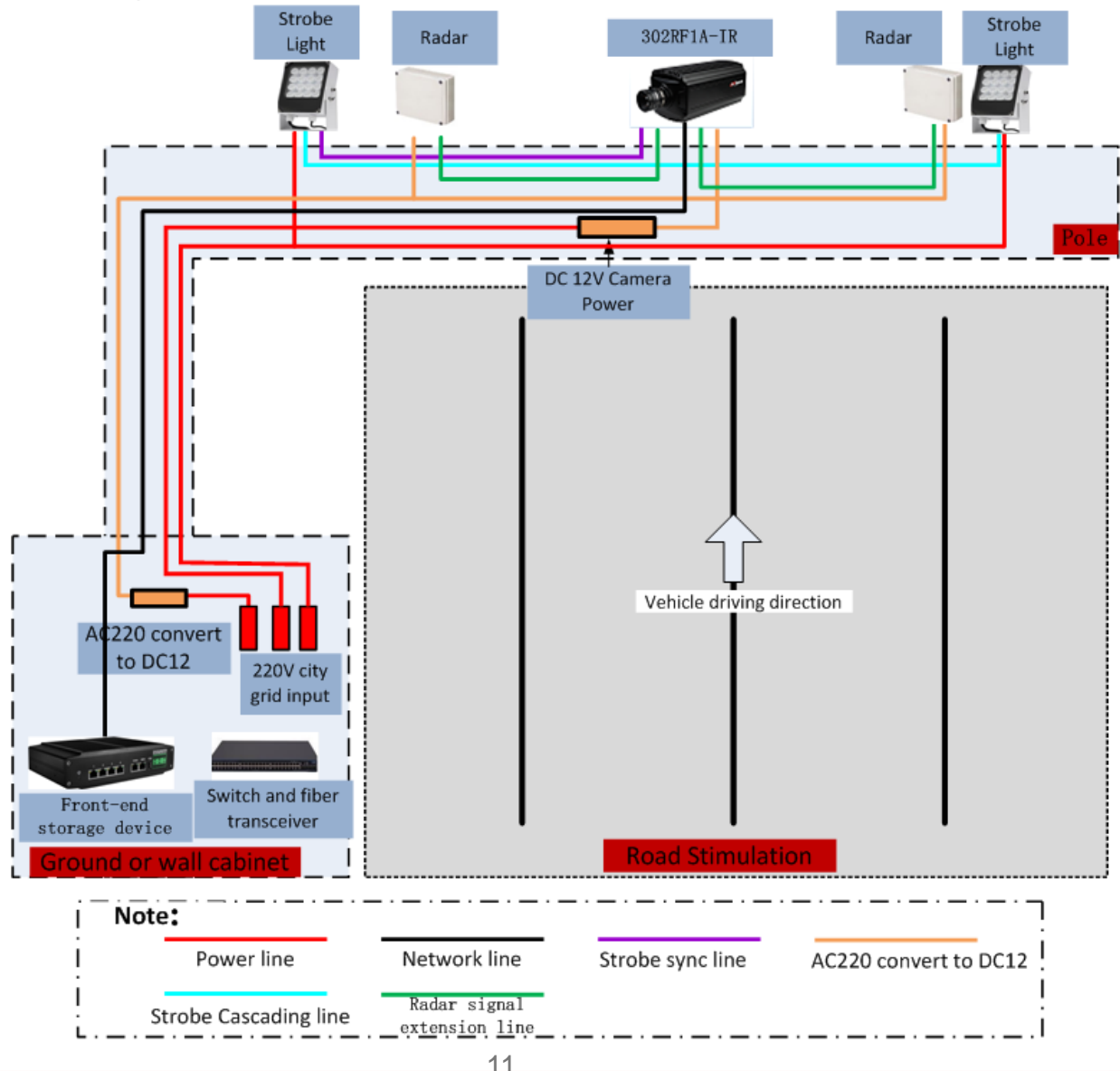

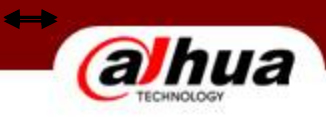

• System Wiring (2)

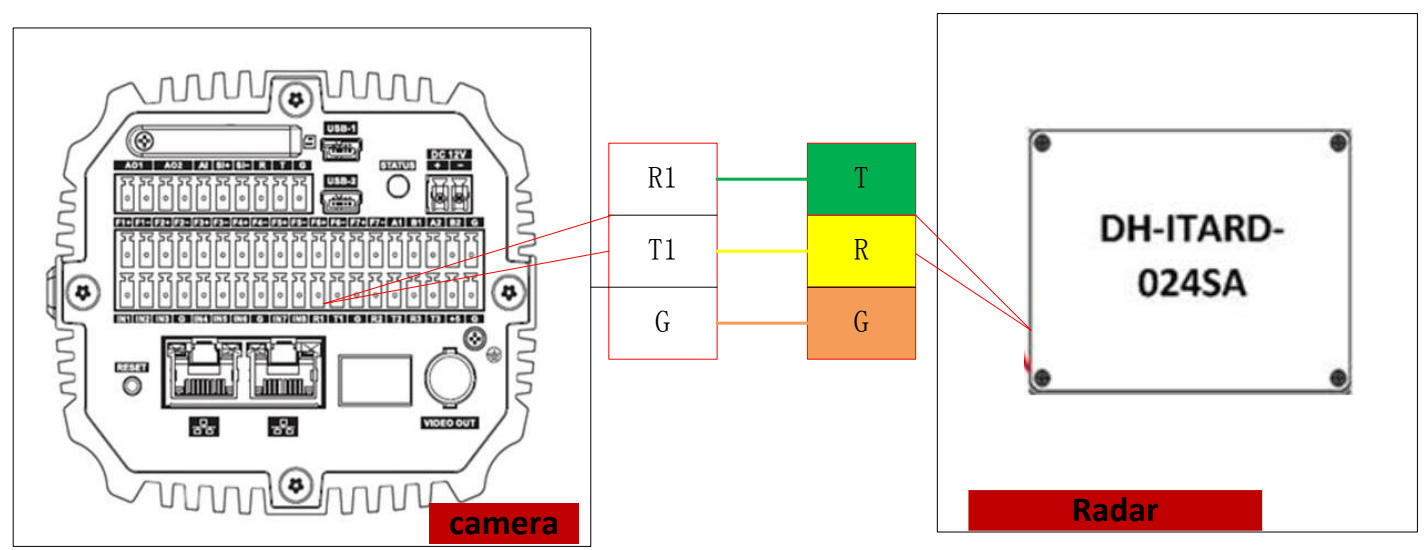

| Radar S    | lide     | Wire     | Host Side |
|------------|----------|----------|-----------|
| Line color | Terminal |          | Terminal  |
| Yellow     | RXD      | <b>+</b> | TXD       |
| Green      | TXD      | <b>+</b> | RXD       |
| Brown      | GND      | +        | GND       |

Connection structure between Radar and Camera

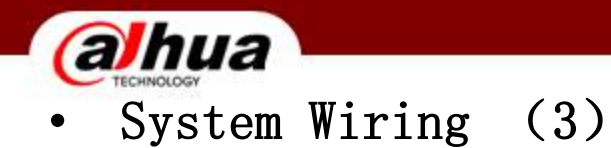

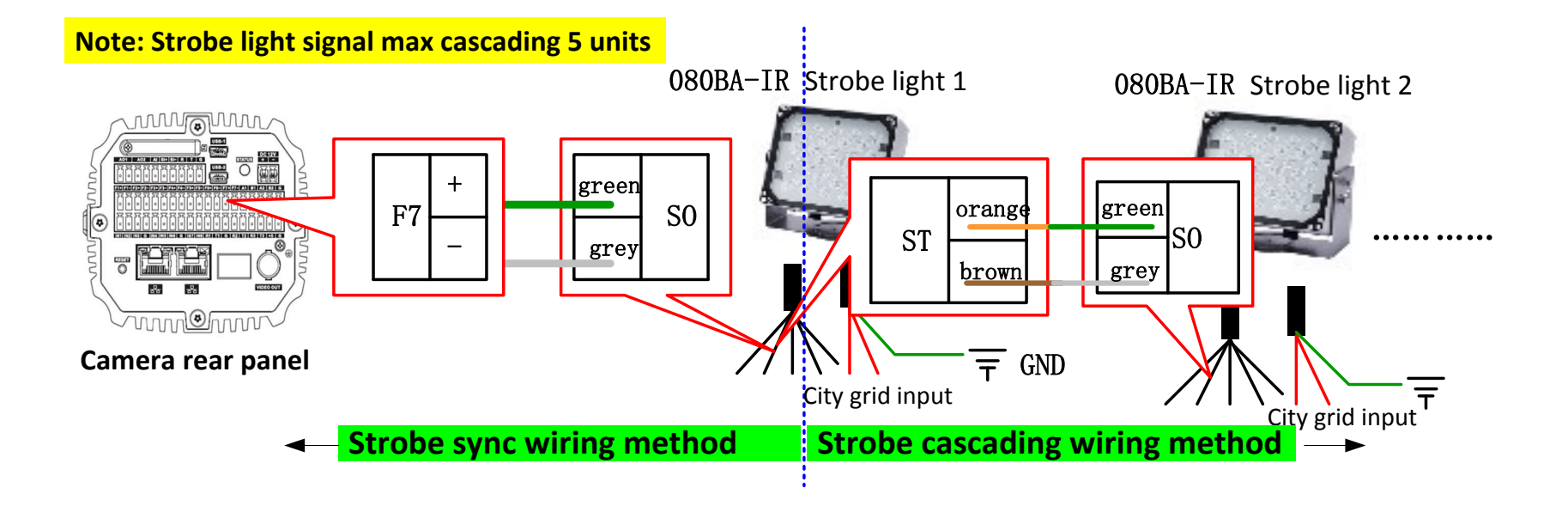

#### Strobe light wiring

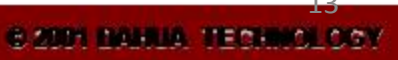

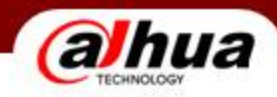

• System Wiring

| Line type                  | Line specification                                         | Line function                                             | quantity |
|----------------------------|------------------------------------------------------------|-----------------------------------------------------------|----------|
| Camera power<br>line       | RVV3*1.5 <sup>2</sup>                                      | cabinet led to the corresponding installation rod hole    | 1        |
| Strobe light<br>power line | RVV3*1.5 <sup>2</sup>                                      | cabinet led to the corresponding<br>installation rod hole | 1        |
| Network line               | Outdoor super five types<br>of copper wire twisted<br>pair | cabinet led to the corresponding installation rod hole    | 1        |

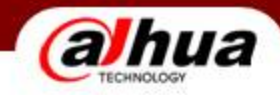

- 3.3 System Testing
  - Strobe Light Testing

Adjust the lighting Angle to make the strongpoint of light on the head of the car, and make the license plate won't excessive exposure, if license plate still exposure, Angle to fine tune.

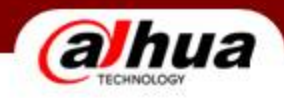

• Lens testing

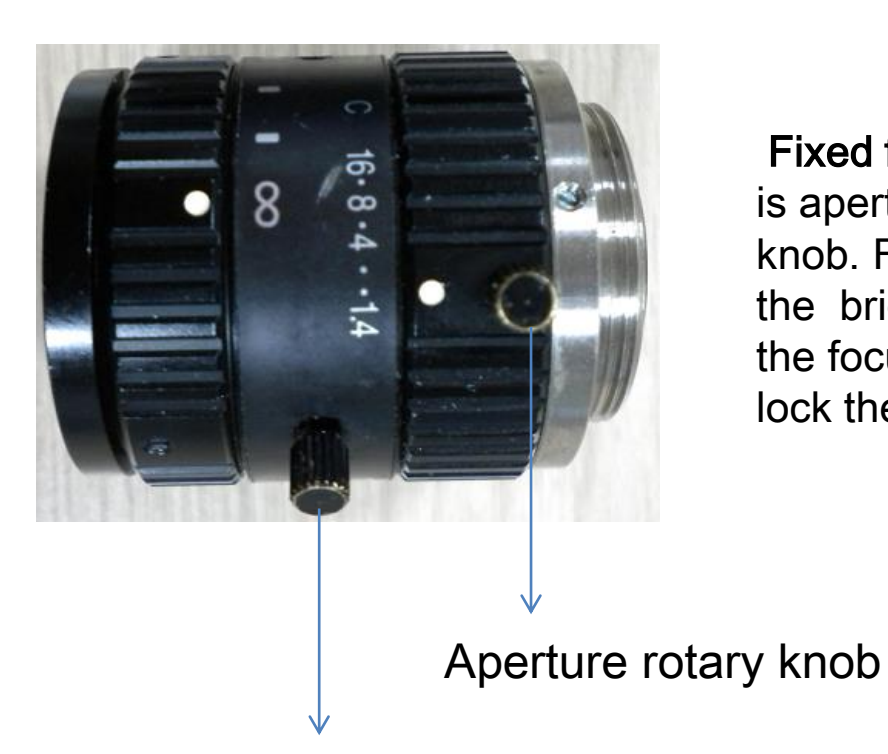

**Fixed focal lens** has too rotary knobs,the inner is aperture rotary knob, the outer is focus rotary knob. Firstly, adjust the aperture, make sure the brightness of the picture is suitable, then,adjust the focus rotary knob until the picture is clear. At last, lock the focus rotary knob and aperture rotary knob

Focus rotary knob

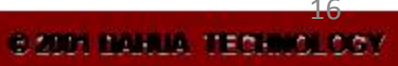

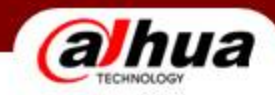

#### • Camera Debugging (1)

| WEB SERVICE V3.0           |  |
|----------------------------|--|
| User Name: admin Password: |  |
| Login Reset                |  |
|                            |  |

Log in the WEB browser, enter the Camera IP address in the address bar, (address 1: 192.168.1.108, address 2 : 192.168.0.108), user name: admin; Password: admin.

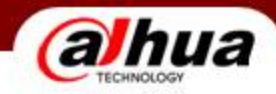

### • Camera Debugging (2)

WEB SERVICE V3.0 Live Playback Query Setup Alarm Logout ► ITC RS485/IO Video Analyse Radar 2 3 > Lane Property 1 ✓ Enable Radar Enable Lane **v v** > Traffic Flow COM SET RD-024S-T > Snapshot Work Mode Single V COM1  $\mathbf{v}$ (Lane1) COM Port > Intelligent Interval 200 ms(0~65535) Radar Type RD-024S-T V > Intelligence Default Approaching Forward V DetectMode Data Bits V > Extra Device 20 °(0~45) Angle Stop Bits V > Snap Mosaic 3 Sensitivity V Baudrate > Snap Cutout V 100 km/h(1~255) Trigger Speed None V Check Mode > OSD Config Pre Speed Wait 0 ms(0~10000) Camera 0 Delay Speed Wait ms(0~10000) Network Event Storage Default Refresh Save System Information

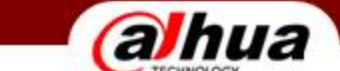

| TECHNOLOGY      |                                                                                  |
|-----------------|----------------------------------------------------------------------------------|
| Parameter       | Function                                                                         |
| Enable<br>radar | If select this function, radar function will be on.                              |
| Serial no.      | Select corresponding serial, serial 1/2/3 correspond to lane 1/2/3 respectively. |
| Data bit        | Cannot set and the default is 8.                                                 |
| Stop bit        | Cannot set and the default is 1.                                                 |
| Baud rate       | 9600                                                                             |

| Work            | send once, send continuously and manually send Optional .choose send |
|-----------------|----------------------------------------------------------------------|
| mode            | once.                                                                |
| Min<br>interval | Defult 200                                                           |
| Angle           | Angle between radar beam and vehicle moving direction.               |
| Sensitivity     | Defult 3                                                             |

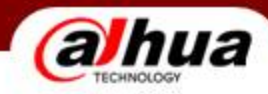

### • Camera Debugging (3)

| WER SERVIC                     | Fue                  |                  |                       |               |                         |            |       |       |        |
|--------------------------------|----------------------|------------------|-----------------------|---------------|-------------------------|------------|-------|-------|--------|
|                                | <b>-</b>             |                  |                       | Live          | Playback                | Query      | Setup | Alarm | Logout |
| NITO                           | Lana Dranarty        |                  |                       |               |                         |            |       |       |        |
|                                |                      | 1 2 3 4 4        |                       |               |                         |            |       |       |        |
| > Lane Property                | SnapEnable           |                  | Related Record        |               |                         |            |       |       |        |
| Traffic Flow                   | Madrian David        | Canada Dand      | DV/In Deard Limit     | CO 1mm/h/0_4/ | 0) (100 km/h/0)         | (00)       |       |       |        |
| > Snapshot                     | Working Road         | General Road     |                       | 60 Km/n(U~18  | u) ~ <u>120</u> km/n(u~ | 180)       |       |       |        |
| > Intelligent                  | Roadway Code         |                  | For Size              |               |                         |            |       |       |        |
| > Intelligence Default         | Route Code           |                  | Low SpeedLimit        | 20 km/h(0~18  | :0) - <u>0</u> km/h(0~  | 180)       |       |       |        |
| Extra Device                   | Lane                 | 1                | ✓ High SpeedLimit     | 70 km/h(0~18  | 0) + 0 km/h(0~          | 180)       |       |       |        |
| > Shan Mosain                  | Customized Lane No.  | 1                | V WhiteLine Sensitivi | ty 🖸 ——       | + 5                     |            |       |       |        |
|                                | Direction            |                  |                       |               |                         |            |       |       |        |
| Snap Cutout                    | CarlWay Tupo         |                  |                       |               |                         |            |       |       |        |
| <ul> <li>OSD Config</li> </ul> | Carvvay Type         | Smail Lane       | ▼                     |               |                         |            |       |       |        |
| ▶ Camera                       | Lett Lane Line Type  | Solid White Line | V                     |               |                         |            |       |       |        |
| Network                        | Right Lane Line Type | Solid White Line | ×                     |               |                         |            |       |       |        |
| ▶ Event                        | RoadDirection        | South To North   | <b>~</b>              |               |                         |            |       |       |        |
| Storage                        | Illegal Type Config  |                  |                       |               |                         |            |       |       |        |
| ⊳ Svstem                       |                      | Derry America    | Meda a American       |               | alaa dalaa              | 0F-        |       |       |        |
| Information                    | Event Type           | Snap Amount      | Video Analyse         | K5485/IO H    | adar Advar              | ice Config |       |       |        |
| Information                    | ANPR                 | 1                | ~                     | 1             | $\checkmark$            | * <u>^</u> |       |       |        |
|                                | Over WhiteLine       | 2                | ✓                     |               |                         | *          |       |       |        |
|                                | Retrograde           | 2                | $\checkmark$          | ✓             |                         | ۰          |       |       |        |
|                                |                      |                  |                       |               |                         |            |       |       | 20     |
|                                |                      |                  |                       |               |                         |            |       |       | 20     |

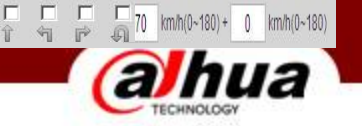

| Parameter              | Function                                                      | Parameter            | Function               |
|------------------------|---------------------------------------------------------------|----------------------|------------------------|
| Enable<br>snapshot     | Select lane to enable. The no. corresponds to actual lane no. |                      |                        |
| Working<br>road        | Select road type.                                             | vehicle<br>direction | Set vehicle direction. |
| Lane                   | Select lane to snapshot.                                      |                      |                        |
| Customized<br>lane no. | Set different no. for each lane.                              | Lower limit          | Set lower speed limit. |
| Direction              | Select lane direction to snapshot.                            | Upper limit          | Set upper speed limit. |

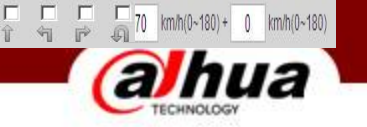

| Event          | Function                                       | Note                                      |
|----------------|------------------------------------------------|-------------------------------------------|
| ANPR           | Select snapshot ANPR vehicle.                  |                                           |
| Retrograd<br>e | Choose whether to capture retrograde vehicles. | Invalid<br>for Radar<br>detection<br>mode |
| Under<br>Speed | Choose whether to capture less speed vehicles. |                                           |
| Over<br>Speed  | Choose whether to capture speeding vehicles.   |                                           |

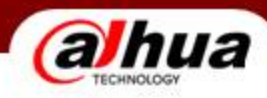

### • Camera Debugging (4)

| WER SERVI                                | F                                 |                             |        |          |       |       |       |        |
|------------------------------------------|-----------------------------------|-----------------------------|--------|----------|-------|-------|-------|--------|
|                                          | <b>/</b> va.0                     |                             | Live   | Playback | Query | Setup | Alarm | Logout |
| ► ITC                                    | Snapshot                          |                             |        |          |       |       |       |        |
| > Lane Property                          | General Setup                     |                             |        |          |       |       |       |        |
| > Traffic Flow                           | Work Mode                         |                             |        |          |       |       |       |        |
| Snapshot     Intelligent                 | <ul> <li>Auto</li> </ul>          | Mix/Video V Current : Video |        |          |       |       |       |        |
| <ul> <li>Intelligence Default</li> </ul> | O Manual                          | Coil(Radar)                 |        |          |       |       |       |        |
| > Extra Device                           | Speed Adjust                      |                             |        |          |       |       |       |        |
| > Snap Mosaic                            | Max Speed                         | 180 km/h (0-180)            |        |          |       |       |       |        |
| > Snap Cutout                            | Frame Mode                        |                             |        |          |       |       |       |        |
| > OSD Config                             | ○ Frame Interval                  | 0 🗸                         |        |          |       |       |       |        |
| Camera                                   | <ul> <li>Self-adpative</li> </ul> |                             |        |          |       |       |       |        |
| Network                                  | 0km/h ≤ LowSpeed < 30             | MediumSpeed < 60            | 30km/h |          |       |       |       |        |
| ▶ Event                                  | LowSpeed Interval                 | 6 🗸                         |        |          |       |       |       |        |
| Storage                                  | MediumSpeed Interval              | 4 🗸                         |        |          |       |       |       |        |
| System                                   | HighSpeed Interval                | 2 🗸                         |        |          |       |       |       |        |
| ▶ Information                            | Snap Match Mode                   | Common Mode                 |        |          |       |       |       |        |
|                                          |                                   | Refresh Save                |        |          |       |       |       |        |
|                                          |                                   |                             |        |          |       |       |       |        |

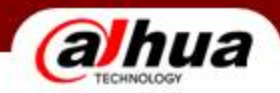

| Parameter       | Function                                                                                                    |
|-----------------|----------------------------------------------------------------------------------------------------|
| Work Mode       | Select auto or manual mode. Manual mode includes video trigger<br>and coil trigger.<br>Note: Under auto mode, there is switch between video detect and<br>RD485. When PR485 is abnormal, switch to video detect. IO does<br>not support auto mode. |
|                 |                                                                                                    |
| Max Speed       | The maximum speed supported by the device speed.                                                                                                    |
| Snan Match Mode | <ul> <li>Common mode: The default mode, it will flash when the linkage capture.</li> </ul>                                                                                                    |
|                 | <ul> <li>Priority mode: In this mode, triggered by the video capture will<br/>not detect linkage flash.</li> </ul>                                                                                                    |

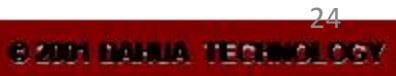

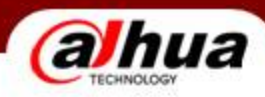

## • Camera Debugging (5)

Refresh

Save

| WER SERVIC             | Fara           |                 |                 |         |                  |                  |                 |                         |              |            |      |        |        |
|------------------------|----------------|-----------------|-----------------|---------|------------------|------------------|-----------------|-------------------------|--------------|------------|------|--------|--------|
|                        | / Jum = V.3.10 |                 |                 |         | Live             |                  | Playback        | Query                   | Setu         | р          | Ala  | Irm    | Logout |
| ► ITC                  | RS485/IO       | Radar           | Video Ana       | lyse    |                  |                  |                 |                         |              |            |      |        |        |
| > Lane Property        | Video Analyse  |                 |                 |         |                  |                  |                 |                         |              |            |      |        |        |
| > Traffic Flow         | Scene Setup    | Speed Measuring | Recognition     | Advance | Config           |                  |                 |                         |              |            |      |        |        |
| > Snapshot             |                |                 |                 | Direc   | tion O Vehic     | le Head          | Vehicle Rear    |                         |              |            |      |        |        |
| > Intelligent          |                |                 |                 |         | Degion           | s nour C         | / Formero recur |                         |              |            |      |        |        |
| > Intelligence Default |                |                 |                 |         | Region           |                  |                 |                         |              |            |      |        |        |
| > Extra Device         |                |                 | And And         |         | LaneLine         |                  |                 |                         |              |            |      |        |        |
| > Snap Mosaic          |                | La de la de     |                 |         | Detect           |                  |                 |                         |              |            |      |        |        |
| > Snap Cutout          |                |                 |                 |         | Redraw           |                  |                 |                         |              |            |      |        |        |
| > OSD Config           |                |                 | La participante |         | licarda          |                  |                 |                         |              |            |      |        |        |
| Camera                 |                |                 | - AB-           |         |                  |                  |                 |                         |              |            |      |        |        |
| Network                |                |                 | 13-1-           | Vir     | Ph<br>rtual Lane | iysical lan<br>e | Left Lane Line  | Right Land<br>Type Type | e Line<br>Se | etup       | Edit | Delete |        |
| Event                  |                |                 | 1.2.2           | L       | aneLine1         | Lane1            | Solid White L   | ine Solid Whit          | e Line       | <b>(</b> ) | 2    | 0      |        |
| Storage                | 1 al an an an  | Alter and       | . The           |         |                  |                  |                 |                         |              |            |      |        |        |
| > System               |                |                 | h I G M         |         |                  |                  |                 |                         |              |            |      |        |        |
| Information            |                |                 |                 |         |                  |                  |                 |                         |              |            |      |        | ~      |
|                        |                |                 |                 | -       |                  |                  |                 |                         |              |            |      |        |        |

| 虚拟车诸名   | 物理车诸号 | 车道线类型     | 右车道线类型 | 编辑 | 目除 |
|---------|-------|-----------|--------|----|----|
| 车道继1    | 左道1 ▼ | 白线 💌      | 实白线 💌  | 确定 | 取消 |
| + 12:35 | 1+21  | 实白线       | 实白线    | 2  | •  |
| _       | (a)   | <b>7U</b> |        |    |    |
|         |       |           |        |    |    |

| Parameter    | Function                                                                                                    | Parameter                              | Function                                                                                                    |
|--------------|----------------------------------------------------------------------------------------------------|----------------------------------------|----------------------------------------------------------------------------------------------------|
| Virtual lane | Select virtual lane no. according to actual condition.                                                                                                    | Region                                 | Set detect region.<br>Select and click on redraw to<br>drawn region as green box.                                                                                                    |
| Lane line    | <ul> <li>Draw lane according to actual condition.</li> <li>Each lane requires two lines.</li> <li>Arrow of lane represents moving direction.</li> <li>Select and click on redraw to drawn region as blue box .</li> <li>You can only draw in up/down direction.</li> </ul> | Detect line                            | <ul> <li>Draw border line to trigger<br/>snapshot which is similar to<br/>actual coil. When vehicle<br/>reach this line, snapshot will<br/>be triggered.</li> <li>Detect line is available inside<br/>drawn region only.</li> <li>Select and click on redraw to<br/>drawn region as red box</li> </ul> |
| Front/Rear   | When you select front, lane arrow i<br>upward. These are vehicle mo                                                                                                    | s downward. Whe<br>ving direction with | n γou select rear, lane arrow is<br>different representations.                                                                                                    |

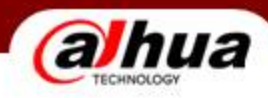

## • Camera Debugging (6)

| WER SERVIC             | Fina                   |                 |                     |          |          |       |       |       |        |
|------------------------|------------------------|-----------------|---------------------|----------|----------|-------|-------|-------|--------|
|                        | <b>/≟=</b> ¥3:0        |                 |                     | Live     | Playback | Query | Setup | Alarm | Logout |
| ⊳ітс                   | RS485/IO               | Radar           | Video Analyse       |          |          |       |       |       |        |
| > Lane Property        | ✓ Video Analvse        |                 |                     |          |          |       |       |       |        |
| > Traffic Flow         | Scene Setup            | Speed Measuring | Recognition Advance | Config   |          |       |       |       |        |
| > Snapshot             |                        | operating       |                     | , outing |          |       |       |       |        |
| > Intelligent          | Vehicle Sign           | Vehicle Ty      | pe                  |          |          |       |       |       |        |
| > Intelligence Default | SunShade Detect        | t CarSeries     | Detect              |          |          |       |       |       |        |
| > Extra Device         | DriverFace Detec       | ct 📄 SafeBelt D | etect               |          |          |       |       |       |        |
| > Snap Mosaic          |                        |                 |                     |          |          |       |       |       |        |
| > Snap Cutout          | Plate Size(Unit:Pixel) |                 |                     |          |          |       |       |       |        |
| > OSD Config           | Min Width 80           | Max Width       | 180 (50-240)        |          |          |       |       |       |        |
| ▶ Camera               | Min Height 15          | Max Height      | 100 (10-100)        |          |          |       |       |       |        |
| ▶ Network              | Non-Motor Categ        | югу             |                     |          |          |       |       |       |        |
| ▶ Event                | UnlicensedMotor        | Category        |                     |          |          |       |       |       |        |
| ► Storage              | Analyse Mode Head      | Mode 🗸          |                     |          |          |       |       |       |        |
| ▶ System               |                        |                 |                     |          |          |       |       |       |        |
| ▶ Information          | Refresh                | Save            |                     |          |          |       |       |       |        |
|                        |                        |                 |                     |          |          |       |       |       |        |
|                        |                        |                 |                     |          |          |       |       |       | _      |
|                        |                        |                 |                     |          |          |       |       |       |        |

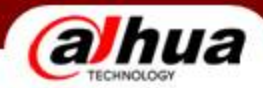

| Parameter                                | Function                                                                                               |
|------------------------------------------|----------------------------------------------------------------------------------------------------|
| Non-<br>motorized<br>vehicle<br>snapshot | Select this parameter to snapshot non-motorized vehicle.                                               |
| Unlicensed<br>motor<br>category          | Select this parameter to snapshot unlicensed motors.                                                   |
| Plate size                               | Set min width, max width, min height, and max height of plate. Only min width and max width are valid. |

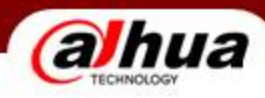

### Camera Debugging (7)

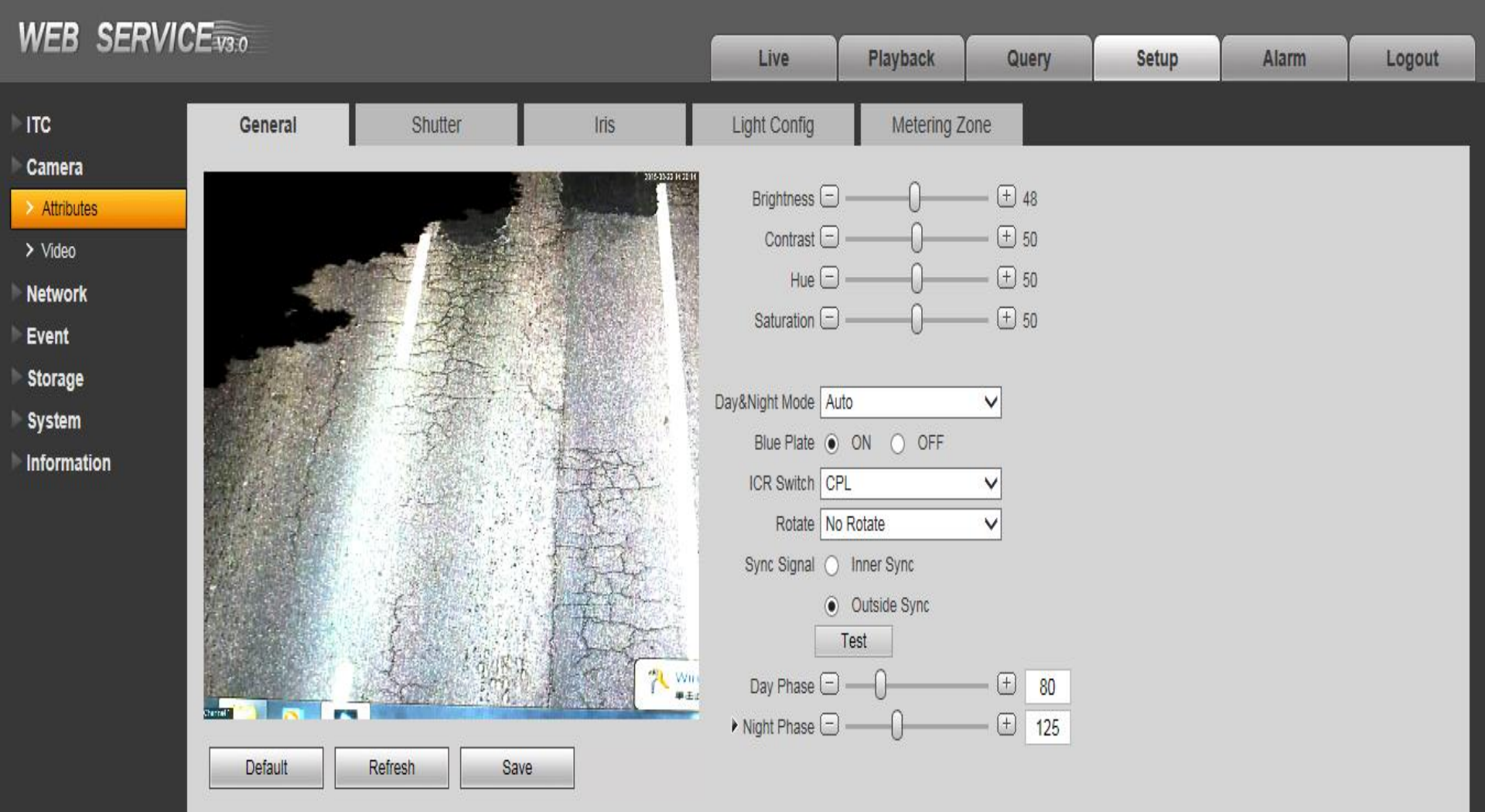

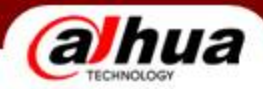

| Parameter                                      | Function                                                                                                    | Parameter      | Function                     |
|------------------------------------------------|----------------------------------------------------------------------------------------------------|----------------|------------------------------|
| Brightnes<br>s、Contrast、<br>Hue、<br>Saturation | Brightness: The value<br>adjusts brightness of full<br>image. Default value is 50.<br>Contrast: The value<br>adjusts contrast of full<br>image. Default value is 50. | Sync signal    | <b>Defult :</b> Outside Sync |
|                                                | Hue: The value adjusts<br>hue of image. Default value<br>is 50.<br>Saturation: The value<br>adjusts saturation of image.<br>Default value is 50.                     | Day/Night mode | Defult : Color               |
|                                                |                                                                                                    | Rotate         | 默认:No Rotate                 |

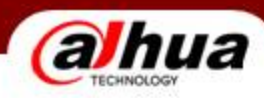

•

#### Camera Debugging (8)

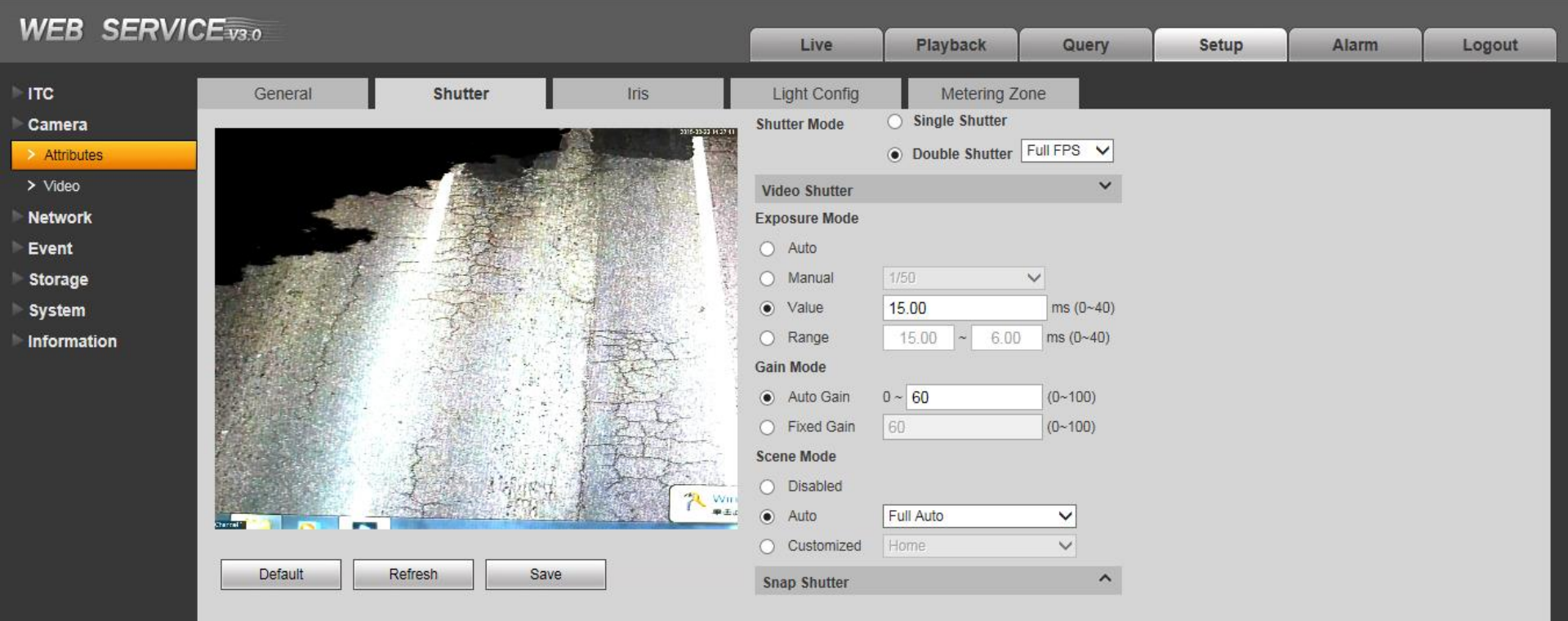

| Parameter       | Function                                                                            | Parameter        | Function                                        |
|-----------------|-------------------------------------------------------------------------------------|------------------|-------------------------------------------------|
| Shutter<br>mode | single shutter and double<br>shutter optional; Choose: double<br>shutter, Half FPS. | Exposure<br>mode | Video shutter : 0~10.<br>Snapshot shutter: 0~3. |
| Gain<br>mode    | Video gain: 20<br>Snapshot gain: 20                                                 | Scene<br>mode    | Defult: auto                                    |

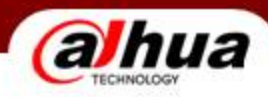

### • Camera Debugging (9)

| WER SERVIC                                   | FIRA               |                      |             |            |                                    |                |        |           |       |        |
|----------------------------------------------|--------------------|----------------------|-------------|------------|------------------------------------|----------------|--------|-----------|-------|--------|
|                                              | / <b></b> ¥3.0     |                      |             |            | Live                               | Playback       | Query  | Setup     | Alarm | Logout |
| ▶ ITC                                        | General            | Shutter              |             | Iris       | Light Config                       | Metering Z     | lone   |           |       |        |
| Camera                                       | Port1 ) 🖲 Flash La | mp 🔵 Frequency Lamp  | Port2       | Flash Lamp | O Frequency Lamp                   |                |        |           |       |        |
| <ul> <li>Xidioules</li> <li>Video</li> </ul> | Port3              | mp 🔿 Frequency Lamp  | Port4       | Flash Lamp | O Frequency Lamp                   |                |        |           |       |        |
| Network                                      | Port5              | mp O Frequency Lamp  | Port6       | Flash Lamp | <ul> <li>Frequency Lamp</li> </ul> |                |        |           |       |        |
| ▶ Event                                      | Port7 () Flash La  | mp () Frequency Lamp | J _         |            |                                    |                |        |           | _     |        |
| Storage                                      | Flash Lamp         |                      |             |            |                                    | Frequency Lamp |        |           |       |        |
| ▶ System                                     | Work Mode          | Always 🗸 🗸           |             |            |                                    | OutputMode     | Always | ~         |       |        |
| ▶ Information                                | Pulse Width        | 960                  | us(0 ~ 5000 | ))         |                                    | Delay Time     | -0.2   | -3.0~6.0m | IS    |        |
|                                              | Delay Time         | )                    | us(-1000 ~  | 60000)     |                                    | Pluse Width    | 5      | 0.0~6.0ms | 5     |        |
|                                              | Burst Mode         | .ow 🗸                |             |            |                                    | Freq           | 100    | ✓ HZ      |       |        |
|                                              |                    |                      |             |            |                                    |                |        |           |       |        |
|                                              |                    |                      |             |            |                                    |                |        |           |       |        |
|                                              |                    |                      |             |            |                                    |                |        |           |       |        |
|                                              |                    | Default              | Refresh     | Save       | 9                                  |                |        |           |       |        |
|                                              |                    |                      |             |            |                                    |                |        |           |       |        |
|                                              |                    |                      |             |            |                                    |                |        |           |       |        |

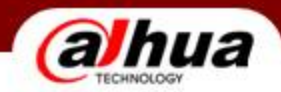

| Parameter   | Function                                                   |
|-------------|------------------------------------------------------------|
| Output Mode | Select frequency mode. Including:                          |
|             | OFF: disabled                                              |
|             | Always: Always ON.                                         |
|             | Auto: According to brightness turn on/off.                 |
| Delay Time  | Usually set to -0.2.                                       |
|             |                                                            |
| Pulse Width | Set strobe pulse width value, the larger the width, strobe |
|             | brighter. Usually set to 5.                                |
| Frequency   | 100 as the active mode, 50 to passive mode                 |
|             |                                                            |

Note: Strobe light defult interface is F7, It need to set if want to use F1-F6.

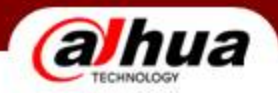

# A&Q Thanks !

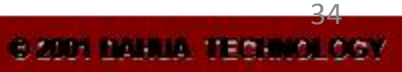